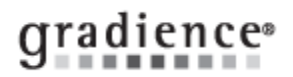

## Create a Folder for Custom Forms in Forms Manager

## Summary:

Create a Custom Forms Folder

## Problem / Goal:

Create a place to store forms that have data or have been modified.

## Solution:

1. Click the yellow folder in the upper-left.

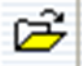

| Knowledgebase ID:   |                 |
|---------------------|-----------------|
| Published:          | 30-Dec-09       |
| Updated:            | 6-Jun-14        |
| Product:            | Gradience Forms |
|                     | Manager         |
| Product Version(s): | 9, 10           |
| Categories:         |                 |

2. Right-click in the popup and click New > New Folder and when the folder appears, name it Custom Forms.

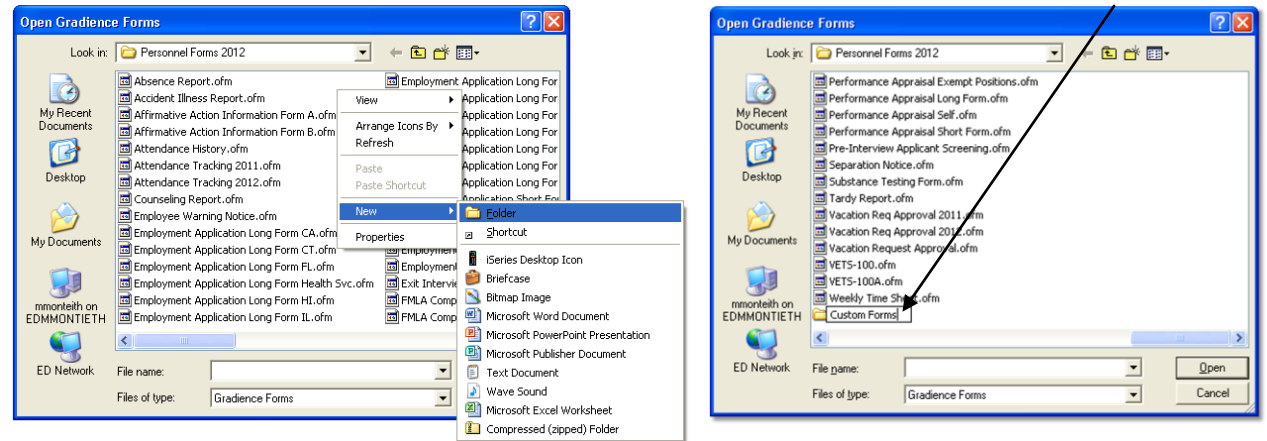

3. Click once in the empty area of the popup and then click the white X in the red box in the upper-right corner to close the popup.

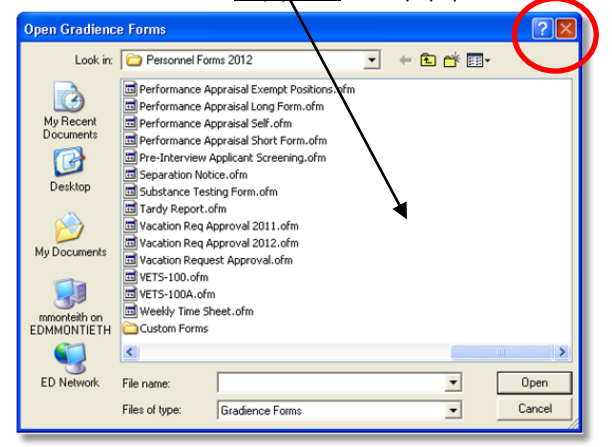

 When entering data onto a form that you wish to save or when modifying a form for future use as a new template, you may save it into the new Custom Forms folder.

This will be useful for storing an Accident Form or a Performance Appraisal or Employment Application for a particular individual and for storing new custom templates.

| Document URL: |          |
|---------------|----------|
| Document for: | Internal |
|               | Public   |

4. Click the yellow folder in the upper-left.

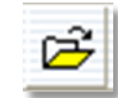

5. When the popup opens, you will see your new folder at the top.

| Open Gradienc               | e Forms                                                                                                    | ? 🛛                                                                                                    |
|-----------------------------|----------------------------------------------------------------------------------------------------|----------------------------------------------------------------------------------------------------|
| Look jn:                    | Personnel Forms 2012                                                                                                    | + E 📸 💷 -                                                                                                    |
| My Recent<br>Documents      | Custom Forms<br>Ausence report.ofm<br>Customer Report.ofm<br>Affirmative Action Information Form A.ofm<br>Affirmative Action Information Form B.ofm | Employment Application Long For<br>Employment Application Long For<br>Employment Application Long For<br>Employment Application Long For<br>Employment Application Long For |
| Desktop                     | Attendance History.ofm Attendance Tracking 2011.ofm Attendance Tracking 2012.ofm Counseling Report.ofm                                              | Employment Application Long For<br>Employment Application Long For<br>Employment Application Long For<br>Employment Application Short For                                   |
| My Documents                | Employee Warning Notice.ofm Employment Application Long Form CA.ofm Employment Application Long Form CT.ofm Employment Application Long Form FL.ofm | 를 Employment Application Short For<br>를 Employment Application Short For<br>를 Employment Application Short For<br>를 Employment Application Short For                        |
| mmonteith on<br>EDMMONTIETH | Employment Application Long Form Health Svc.ofm Employment Application Long Form HI.ofm                                                             | Exit Interview.ofm                                                                                                    |
| ED Network                  | File pame:                                                                                                    | <u>Open</u>                                                                                                    |
|                             | Files of type: Gradience Forms                                                                                                    |                                                                                                    |